## **PrograMill Software update – Installation manual**

How to install a new software version:

- 1. Save the current software version on an empty USB stick from the download area of the corporate website. Link: <u>http://www.ivoclarvivadent.com/cad-cam-download-center/</u>
- 2. Make sure that all active milling jobs are finished.
- 3. Connect the USB stick with the current software version with the PrograMill device.
- 4. Select «Software version» in the settings menu.

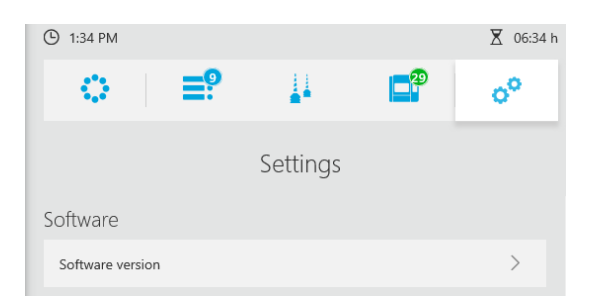

5. Select the update and tab «Load and install»

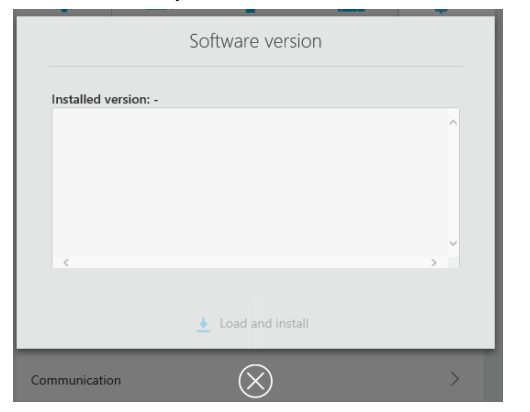

6. After a successful installation, the machine restarts.

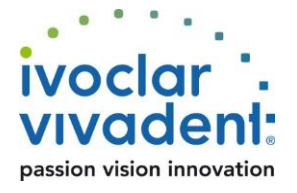